## 在英文 Windows 8 系統上使用支票通,如何可正常顯示中文

1. 如果大家使用英文 Windows 8 來執行支票通,當輸入中文時,在預設的情況下,只會顯示「??」的亂碼,(圖1)。以下教大家解決的方法。

| Change Lang                                    | Backup Data                                                                                                    | Add Payee | Printer Setup   | Begister         | Order Form       | Ext              |
|------------------------------------------------|----------------------------------------------------------------------------------------------------|-----------|-----------------|------------------|------------------|------------------|
| Cheque Express Lit                             | te v.5.7                                                                                                    |           |                 |                  | Reg Code :       | 1597202764.57    |
| Choose Bank :                                  | ABN AMRO Bank                                                                                                    | k         |                 | - 0              | Date: 2          | 3-07-2013        |
| Cheque Number :                                | 000001                                                                                                    | -<br>     | A/C Payee Only  | Or Bearer Do     | n't Print Amount | Don't Print Date |
| Bay to :                                       | 2                                                                                                    |           |                 |                  |                  |                  |
|                                                |                                                                                                    | _)        |                 |                  |                  | -                |
| $\sim$                                         |                                                                                                    | /         |                 |                  |                  |                  |
|                                                |                                                                                                    | /         |                 |                  |                  | · ·              |
| Amount :                                       |                                                                                                    | 0.0       | 0 @ English Cu  | rrency Chinese   | Currency C Dig   | it Currency      |
| Amount :                                       | E Candidate Words                                                                                                    | 0.0       | 0 (* English Cu | rrency Chinese   | Currency C Di    | tit Currency     |
| Amount :                                       | Candidate Words                                                                                                    | 0.0       | 0 🕫 English Cu  | rrency C Chinese | Currency C Dig   | jit Currency     |
| Amount :                                       | Candidate Words                                                                                                    | 0.0       | 0 (* English Cu | rrency Chinese   | Currency C Dig   | jit Currency     |
| Amount :                                       | Candidate Words Candidate Words Candidate Word | 0.0       | 0 © English Cu  | mency Chinese    | Currency C Dig   | pit Currency     |
| Amount :                                       | Candidate Words Candidate Words Candidate Word | 0.0       | 0 © English Cu  | rrency Chinese   | Currency Di      | jit Currency     |
| Amount : Remark :                              | Candidate Words     Candidate Words     1    DR                                                                                                    | 0.0       | 0 @ English Cu  | rrency Chinese   | Currency Di      | jit Currency     |
| Amount : Remark :<br>Cheque History ()<br>Date | を Candidate Words<br>1 期 へ<br>2 編<br>3 報<br>4 略<br>5 週<br>6 週<br>7 触                                                                                                    | 0.0       | 0 @ English Cu  | rrency Chinese   | Currency Di      | jit Currency     |
| Amount : Remark :<br>Cheque History ()         | Candidate Words<br>1 59<br>2 46<br>3 46<br>5 38<br>6 55<br>7 46<br>8 46                                                                                                    | 0.0       | 0 @ English Cu  | rrency Chinese   | Currency Dig     | git Currency     |

2. 先進入「Control Panel」,再選「Region」(圖 2)

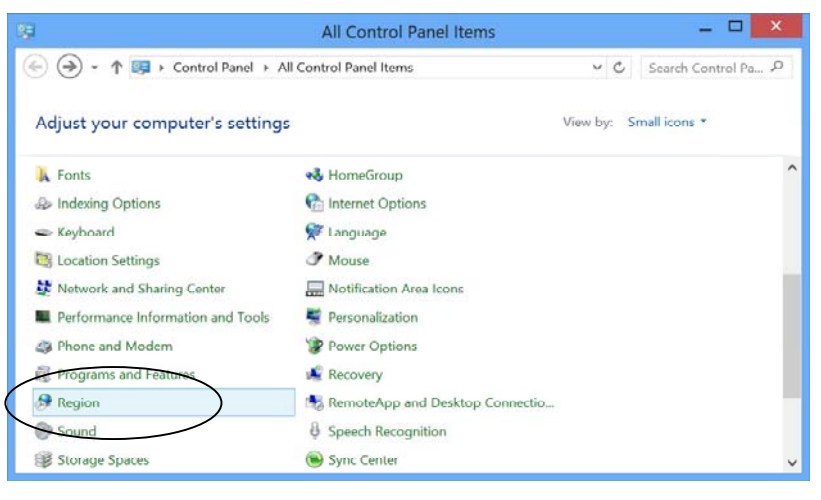

開啟「Region」視窗後,進入「Administrative」的頁面,按下方的「Change system locale」
 (圖 3)。

| l.               | Region                                                                                                    |
|------------------|----------------------------------------------------------------------------------------------------|
| ormats           | _ocation Administrative                                                                                       |
| Welcor           | ne screen and new user accounts                                                                               |
| View<br>syste    | and copy your international settings to the welcome screen,<br>m accounts and new user accounts.              |
|                  | Copy settings                                                                                                 |
| Langua           | ge for non-Unicode programs                                                                                   |
| This s<br>displa | etting (system locale) controls the language used when<br>sying text in programs that do not support Unicode. |
| Curre            | nt language for non-Unicode programs:                                                                         |
| Er               | nglish (United States)                                                                                        |
|                  | Change system locale                                                                                          |
|                  |                                                                                                    |
|                  |                                                                                                    |
|                  |                                                                                                    |
| 20°7   L         |                                                                                                    |

4. 之後將「Current system locale」改為「Chinese (Traditional, Hong Kong SAR)(圖 4)。

| Region Settings                                                                                                    |                                                                           |   |  |  |  |
|----------------------------------------------------------------------------------------------------|---------------------------------------------------------------------------|---|--|--|--|
| Select which language (system locale) to<br>programs that do not support Unicode.<br>accounts on the computer.<br>Current system locale:<br>Chinese (Traditional, Hong Kong SAR) | use when displaying text in<br>This setting affects all user<br>OK Cancel | ¥ |  |  |  |

5. 之後系統要求重新啟動,只要按「Restart now」即可(圖 5)。

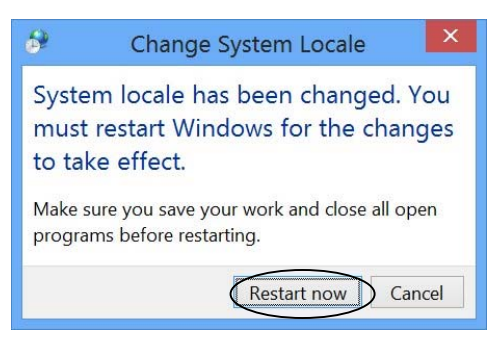

6. 重新啟動 Windows 8 後,再執行支票通系統,已經可以正常輸入及顯示中文字了(圖 6)。

| 9                                                  | Cheque E      | xpress Lite v.5. | 7 Demo : only  | 50 cheques can     | be printed !     |                 |         |  |
|----------------------------------------------------|---------------|------------------|----------------|--------------------|------------------|-----------------|---------|--|
| <u>C</u> hange Lang                                | Backup Data   | Add Payee        | Printer Setup  | Register           | Order Form       | <u>E</u> xit    |         |  |
| Cheque Express Lite v.5.7 Reg Code : 159720276-L57 |               |                  |                |                    |                  |                 |         |  |
| Choose Bank :                                      | ABN AMRO Bank |                  |                | - C                | Date :           | 23-07-2013      | 1       |  |
| Cheque Number :                                    | 000001        |                  | A/C Payee Only | Or Bearer Do       | n't Print Amount | Don't Print Dat | u<br>te |  |
| Pay to :                                           | 陳大文           |                  |                |                    |                  | 🖆               | 1       |  |
|                                                    |               | $\nearrow$       |                |                    |                  | <b>A</b>        | -       |  |
| A mount :                                          |               | 12 245 00        |                | 0.00               |                  | <u>×</u>        |         |  |
| · mount ·                                          | <br>          | 12,343.00<br>五元整 | English Ci     | arrency (• Chinese | Currency ODi     | git Currency    |         |  |
| Remark :                                           |               |                  |                |                    |                  | •               |         |  |
|                                                    |               |                  |                |                    |                  |                 |         |  |
|                                                    |               |                  | ۶ 🔒            | 😂 🗙                | <b></b>          | ×               |         |  |
| Cheque History (                                   | Read Only)    |                  | 1              |                    |                  |                 |         |  |
| Date                                               | Cheque No.    | Bank Name        |                | Payee              | Amount           | Remark          | ^       |  |
|                                                    |               |                  |                |                    |                  |                 |         |  |
|                                                    |               |                  |                |                    |                  |                 |         |  |
|                                                    |               |                  |                |                    |                  |                 | -       |  |
|                                                    |               |                  |                |                    |                  |                 |         |  |